# 2<sup>nd</sup> Generation Viprinet Virtual Hub for Amazon AWS

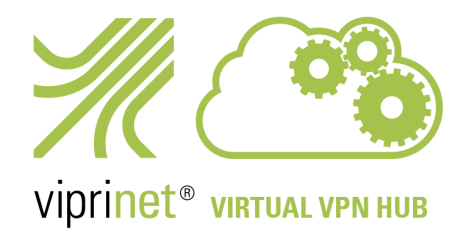

## Installation Instructions

In the past, we used to publish a dedicated AWS Virtual Hub image on the AWS Marketplace. However, due to certification requirements from Amazon, it always took longer for a new Viprinet firmware version to get published.

To speed up firmware updates and to make things more flexible, we are now longer publishing those images. Instead we have created a way to use any "Amazon Linux 2 AMI" which after creating the Instance can be converted into a Viprinet Virtual Hub. Afterwards, this Virtual Hub will then receive Firmware updates in the same interval as any physical Viprinet Hub would.

In this document we are explaining what steps to take to create your own Virtual Hub instances on AWS.

#### 1. Log in into your AWS account, locate All services group and click on EC2.

| aws Service | es 🔻                                                                                                    | <b>Q</b> Search for services                                                                                     | , features, marketplace products, and d                                                                                                    | locs [Alt+S]                                                                                                    |
|-------------|----------------------------------------------------------------------------------------------------|----------------------------------------------------------------------------------------------------|----------------------------------------------------------------------------------------------------|----------------------------------------------------------------------------------------------------|
|             | AWS Manageme                                                                                                    | ent Console                                                                                                    |                                                                                                    |                                                                                                    |
|             | AWS services                                                                                                    |                                                                                                    |                                                                                                    |                                                                                                    |
|             | Recently visited services                                                                                                |                                                                                                    |                                                                                                    |                                                                                                    |
|             | EC2                                                                                                    | 🗐 Systems Manager                                                                                                | IAM ()                                                                                                    | 🖾 Billing                                                                                                    |
|             | ▼ All services                                                                                                    |                                                                                                    |                                                                                                    |                                                                                                    |
|             | Compute<br>EC2<br>Lightsail<br>Lambda<br>Batch<br>Elastic Beanstalk<br>Serverless Application Repository<br>AWS Outposts | X Developer Tools<br>CodeStar<br>CodeCommit<br>CodeArtifact<br>CodeBuild<br>CodeDeploy<br>CodePipeline<br>Cloud9 | Machine Learning<br>Amazon SageMaker<br>Amazon Augmented Al<br>Amazon CodeGuru<br>Amazon DevOps Guru<br>Amazon Comprehend<br>Amazon Forecast<br>Amazon Fraud Detector | AWS Cost Management<br>AWS Cost Explorer<br>AWS Budgets<br>AWS Marketplace Subscriptions<br>Front-end Web & Mobile<br>AWS Amplify<br>Mobile Hub |
|             | EC2 Image Builder                                                                                                    | CloudShell                                                                                                    | Amazon Kendra                                                                                                    | AWS AppSync                                                                                                    |
|             | 益 Containers                                                                                                    | X-Ray<br>AWS FIS                                                                                                 | Amazon Lex<br>Amazon Personalize                                                                                                    | Device Farm<br>Amazon Location Service                                                                                                    |

2. Click on button *Launch instance*, then select *Launch instance* option:

| aws Services 🔻                                           | ۵                                                | Search fo     | r services, features, marketplac | e products, and docs       | [Alt+S]                            |
|----------------------------------------------------------|--------------------------------------------------|---------------|----------------------------------|----------------------------|------------------------------------|
| New EC2 Experience<br>Tell us what you think             |                                                  |               |                                  |                            |                                    |
| EC2 Dashboard New                                        | Resources                                        |               |                                  |                            |                                    |
| Events                                                   | You are using the following Amazon EC2 resou     | rces in the   | Europe (Frankfurt) Region:       |                            |                                    |
| Limits                                                   | Instances (running)                              | 2             | Dedicated Hosts                  | o                          | Elastic IPs                        |
| ▼ Instances                                              | Instances                                        | 2             | Key pairs                        | 3                          | Load balancers                     |
| Instances New                                            | Placement groups                                 | 0             | Security groups                  | 8                          | Snapshots                          |
| Instance Types<br>Launch Templates                       | Volumes                                          | 2             |                                  |                            |                                    |
| Spot Requests<br>Savings Plans<br>Reserved Instances New | ③ Easily size, configure, and deploy Micros      | oft SQL Se    | rver Always On availability gro  | ups on AWS using the AWS L | aunch Wizard for SQL Server. Learn |
| Dedicated Hosts                                          | 4<br>V                                           |               |                                  |                            |                                    |
| Capacity Reservations                                    | Launch instance                                  |               |                                  | Service health             | C Service Hea                      |
| ▼ Images                                                 |                                                  |               |                                  |                            |                                    |
| AMIs                                                     | To get started, launch an Amazon EC2 instance    | e, which is a | virtual server in the            | Region                     | Status                             |
| ▼ Elastic Block Store                                    | Launch instance 🔻                                |               |                                  | Europe (Frankfurt)         | I his service is                   |
| Volumes                                                  | Note: Your instances will launch in the Europe ( | Frankfurt) F  | Region                           | Zones                      |                                    |

| aws Services ▼                               |                                                          | Q Search fo       | or services, features, marketpl | ace products, and docs       | [Alt+S]                            |
|----------------------------------------------|----------------------------------------------------------|-------------------|---------------------------------|------------------------------|------------------------------------|
| New EC2 Experience<br>Tell us what you think |                                                          |                   |                                 |                              |                                    |
| EC2 Dashboard New                            | Resources                                                |                   |                                 |                              |                                    |
| Events                                       | You are using the following Amazon EC2 r                 | esources in the   | Europe (Frankfurt) Region:      |                              |                                    |
| Tags<br>Limits                               | Instances (running)                                      | 2                 | Dedicated Hosts                 | 0                            | Elastic IPs                        |
| ▼ Instances                                  | Instances                                                | 2                 | Key pairs                       | 3                            | Load balancers                     |
| Instances New                                | Placement groups                                         | 0                 | Security groups                 | 8                            | Snapshots                          |
| Instance Types                               | Volumes                                                  | 2                 |                                 |                              |                                    |
| Spot Requests                                | <ul> <li>Easily size, configure, and deploy M</li> </ul> | licrosoft SQL Se  | rver Always On availability g   | roups on AWS using the AWS L | aunch Wizard for SQL Server. Learn |
| Reserved Instances New                       | 2                                                        |                   |                                 |                              |                                    |
| Dedicated Hosts                              |                                                          |                   |                                 |                              |                                    |
| Capacity Reservations                        | Launch instance                                          |                   |                                 | Service health               | C Service Hea                      |
| ▼ Images                                     | To get started launch an Amazon EC2 ins                  | tance which is a  | virtual server in the           | Region                       | Status                             |
| AMIS                                         | cloud.                                                   | cance, which is a |                                 | Europe (Frankfurt)           | O This service is                  |
| Volumes                                      | Launch instance 🔺                                        | (=) ()            |                                 |                              |                                    |
| Snapshots                                    | Launch instance from template                            | ope (Frankturt) I | Region                          | Zones                        |                                    |
| Lifecvcle Manager                            |                                                          |                   |                                 | Zone name                    | Zone ID                            |

3. On Amazon Machine Selection screen, select Amazon Linux 2 AMI and confirm the 64-bit (x86) option:

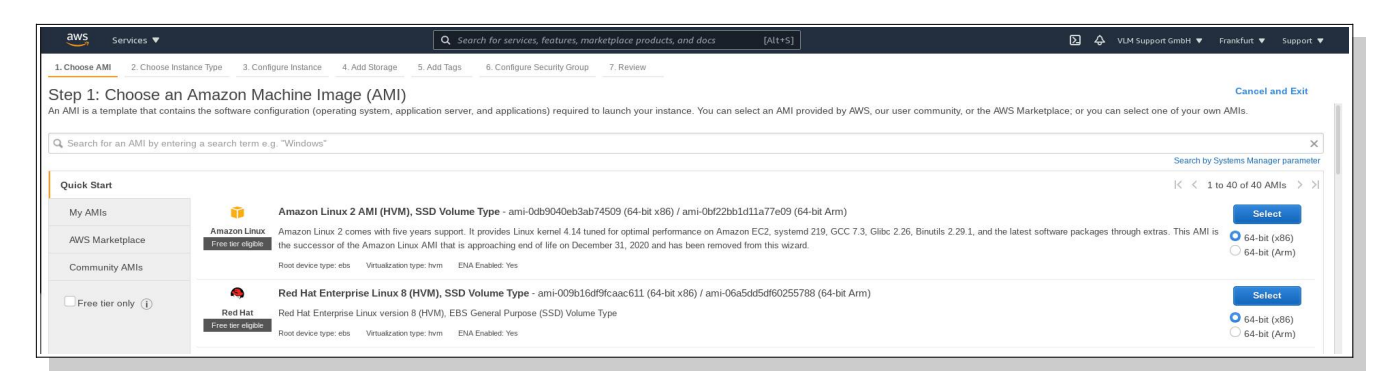

4. Choose your instance type and proceed to *Review and Launch*:

| aws                                                      | Services 🔻                                                                                                    |                                | <b>Q</b> Search for service | es, features, marketplace products | , and docs [Alt+S]          |                                                            | ∑                                          | nkfurt 🔻 Support 🔻     |  |
|----------------------------------------------------------|----------------------------------------------------------------------------------------------------|--------------------------------|-----------------------------|------------------------------------|-----------------------------|------------------------------------------------------------|--------------------------------------------|------------------------|--|
| 1. Choos                                                 | e AMI 2. Choose Instance Type 3. Configu                                                                                                    | re Instance 4. Add Storage     | 5. Add Tags 6. Configur     | e Security Group 7. Review         |                             |                                                            |                                            |                        |  |
| Step :<br>Amazon I<br>resource:<br>Filter by:<br>Current | ep 2: Choose an Instance Type<br>zon EC2 provides a wide selection of instance types optimized to fit different use cases. Instances are virtual servers that can run applications. They have varying combinations of CPU, memory, storage, and networking capacity, and give you the Bexibility to choose the appropriate mix of<br>urrents for your applications. Learn more about instance types and how they can meet your computing needs.<br>er by: All instance families V Current generation ShowHide Columns<br>urrently selected: 12 micro (- ECUs, 1 vCPUs, 25 GHz, -, 1 GiB memory, EBS only) |                                |                             |                                    |                             |                                                            |                                            |                        |  |
|                                                          | Family ~                                                                                                    | Туре -                         | vCPUs (i) +                 | Memory (GiB) ~                     | Instance Storage (GB) (i) - | EBS-Optimized Available (i) -                              | Network Performance (i)                    | IPv6 Support (i) +     |  |
|                                                          | t2                                                                                                    | t2.nano                        | 1                           | 0.5                                | EBS only                    |                                                            | Low to Moderate                            | Yes                    |  |
|                                                          | t2                                                                                                    | t2.micro<br>Free lier eligible | 1                           | 1                                  | EBS only                    | -                                                          | Low to Moderate                            | Yes                    |  |
|                                                          | t2                                                                                                    | t2.small                       | 1                           | 2                                  | EBS only                    | -                                                          | Low to Moderate                            | Yes                    |  |
|                                                          | t2                                                                                                    | t2.medium                      | 2                           | 4                                  | EBS only                    | α.                                                         | Low to Moderate                            | Yes                    |  |
|                                                          | t2                                                                                                    | t2.large                       | 2                           | 8                                  | EBS only                    | 9                                                          | Low to Moderate                            | Yes                    |  |
|                                                          | t2                                                                                                    | t2.xlarge                      | 4                           | 16                                 | EBS only                    |                                                            | Moderate                                   | Yes                    |  |
|                                                          | t2                                                                                                    | t2.2xlarge                     | 8                           | 32                                 | EBS only                    |                                                            | Moderate                                   | Yes                    |  |
|                                                          | t3                                                                                                    | t3.nano                        | 2                           | 0.5                                | EBS only                    | Yes                                                        | Up to 5 Gigabit                            | Yes                    |  |
|                                                          | t3                                                                                                    | t3.micro                       | 2                           | 1                                  | EBS only                    | Yes                                                        | Up to 5 Gigabit                            | Yes                    |  |
|                                                          | t3                                                                                                    | t3.small                       | 2                           | 2                                  | EBS only                    | Yes                                                        | Up to 5 Gigabit                            | Yes                    |  |
|                                                          | t3                                                                                                    | t3.medium                      | 2                           | 4                                  | EBS only                    | Yes                                                        | Up to 5 Gigabit                            | Yes                    |  |
|                                                          | t3                                                                                                    | t3.large                       | 2                           | 8                                  | EBS only                    | Yes                                                        | Up to 5 Gigabit                            | Yes                    |  |
|                                                          | t3                                                                                                    | t3.xlarge                      | 4                           | 16                                 | EBS only                    | Yes                                                        | Up to 5 Gigabit                            | Yes                    |  |
|                                                          | Cancel Previous Review and Launch Next: Configure Instance Details                                                                                                    |                                |                             |                                    |                             |                                                            |                                            |                        |  |
| Feedbac                                                  | : English (US) 🔻                                                                                                    |                                |                             |                                    | © 2008                      | 3 - 2021, Amazon Web Services, Inc. or its affiliates. All | rights reserved. Privacy Policy Terms of U | lse Cookie preferences |  |

5. On *Review Instance Launch* screen, locate option *Edit security groups* and click on it:

| aws Services 🔻                                                    |                                                                                                    |                                                              |                                                         | Q Search for services, features, n                     | narketplace products, and docs               | Alt+S]                                       | <b>D</b> 4                                            | ■ VLM Support GmbH ▼       | Frankfurt 🔻   | Support 🔻       |
|-------------------------------------------------------------------|----------------------------------------------------------------------------------------------------|--------------------------------------------------------------|---------------------------------------------------------|--------------------------------------------------------|----------------------------------------------|----------------------------------------------|-------------------------------------------------------|----------------------------|---------------|-----------------|
| 1. Choose AMI 2. Choose Ins                                       | tance Type                                                                                                    | 3. Configure Insta                                           | ince 4. Add Storage                                     | 5. Add Tags 6. Configure Security Group                | 7. Review                                    |                                              |                                                       |                            |               |                 |
| Step 7: Review Ins<br>Please review your instance law             | stance La<br>unch details. Y                                                                                                    | aunch<br>'ou can go back                                     | to edit changes for each                                | section. Click <b>Launch</b> to assign a key p         | pair to your instance and complete the lau   | nch process.                                 |                                                       |                            |               | 1               |
| A Improve your in<br>Your instances may<br>You can also open      | Improve your instances' security. Your security group, launch-wizard-4, is open to the world. Your instances may be accessible from any IP address. We recommend that you update your security group rules to allow access from known IP addresses only. You can also open additional ports in your security group to lacilitate access to the application or service you're running, e.g., HTTP (80) for web servers. Edit security groups |                                                              |                                                         |                                                        |                                              |                                              |                                                       |                            |               |                 |
| ▼ AMI Details                                                     |                                                                                                    |                                                              |                                                         |                                                        |                                              |                                              |                                                       |                            |               | Edit AMI        |
| Amazon Linu     Free ter     eligible     a     Root Device Type: | x 2 AMI (HVN<br>comes with fiv<br>ebs Virtualizatio                                                                                                    | <li>M), SSD Volum<br/>e years support.<br/>an type: hvm</li> | e Type - ami-0db9040eł<br>It provides Linux kernel 4.1. | 33ab74509<br>4 tuned for optimal performance on Amazon | i EC2, systemd 219, GCC 7.3, Glibc 2.26, Bir | utils 2.29.1, and the latest software packag | es through extras. This AMI is the succes             | sor of the Amazon Linux Af | II that is    | tance type      |
| • Instance Type                                                   |                                                                                                    |                                                              |                                                         |                                                        |                                              |                                              |                                                       |                            | Editina       | ance type       |
| Instance Type                                                     | ECUs                                                                                                    | vCPUs                                                        | Memory (GiB)                                            | Instance Storage (GB)                                  | EBS-Optimized Available                      | Network Performance                          |                                                       |                            |               |                 |
| t2.micro                                                          | -                                                                                                    | 1                                                            | 1                                                       | EBS only                                               | -                                            | Low to Moderate                              |                                                       |                            |               |                 |
| <ul> <li>Security Groups</li> </ul>                               |                                                                                                    |                                                              |                                                         |                                                        |                                              |                                              |                                                       |                            | Edit secur    | rity groups     |
| Security group name<br>Description                                | launch-v<br>launch-v                                                                                                    | vizard-4<br>vizard-4 created                                 | d 2021-04-14T13:05:45.8                                 | 95+02:00                                               |                                              |                                              |                                                       |                            |               |                 |
| Туре 🛈                                                            |                                                                                                    | Protocol (i                                                  |                                                         | Port Range (i)                                         | Source (i)                                   | Description (i)                              |                                                       |                            |               |                 |
| SSH                                                               |                                                                                                    | TCP                                                          |                                                         | 22                                                     | 0.0.0/0                                      |                                              |                                                       |                            |               |                 |
| Instance Details                                                  |                                                                                                    |                                                              |                                                         |                                                        |                                              |                                              |                                                       |                            | Edit instar   | nce details     |
| Storage                                                           |                                                                                                    |                                                              |                                                         |                                                        |                                              |                                              |                                                       |                            | E             | dit storage     |
|                                                                   |                                                                                                    |                                                              |                                                         |                                                        |                                              |                                              |                                                       | Cance                      | Previous      | Launch          |
| Feedback English (US) 🔻                                           |                                                                                                    |                                                              |                                                         |                                                        |                                              | © 2008 - 2021, Amazon Web                    | Services, Inc. or its affiliates. All rights reserved | . Privacy Policy Term      | s of Use Cool | kie preferences |

## 6. Add protocols *HTTP* and *HTTPS* into allowed services (SSH should come as default, otherwise add it too):

| aws s                                            | ervices 🔻                                                                                                    |                                                                                                    | Q Sec                                                                 | rch for services, features, marketplace products, and docs                                                        | [Alt+S]                               |                                       | ∑ 🗘 VLM Support GmbH ▼ Frankfurt ▼                               | ▼ Support ▼        |
|--------------------------------------------------|----------------------------------------------------------------------------------------------------|----------------------------------------------------------------------------------------------------|-----------------------------------------------------------------------|----------------------------------------------------------------------------------------------------|---------------------------------------|---------------------------------------|------------------------------------------------------------------|--------------------|
| 1. Choose AMI                                    | 2. Choose Instance Type 3.                                                                                                    | Configure Instance 4. Add Str                                                                                                    | orage 5. Add Tags                                                     | 6. Configure Security Group 7. Review                                                                             |                                       |                                       |                                                                  |                    |
| Step 6: Co<br>A security group<br>the HTTP and H | onfigure Security G<br>is a set of firewall rules that co<br>TTPS ports. You can create a<br>Assign a security group:<br>Security group name: | Croup<br>Introl the traffic for your instan-<br>new security group or select fi<br>Create a new security gro<br>Select an existing securi<br>launch-wizard-4 | nce. On this page, you<br>from an existing one be<br>oup<br>ity group | can add rules to allow specific traffic to reach your instan<br>low. Learn more about Amazon EC2 security groups. | ce. For example, if you want to set u | p a web server and allow Inte         | rnet traffic to reach your instance, add rules that allow unrest | icted access to    |
| Туре ()                                          | Description:                                                                                                    | launch-wizard-4 created                                                                                                    | I 2021-04-14T13:05:45                                                 | 5.873+02:00<br>Port Range (j)                                                                                     | Source ①                              |                                       | Description ()                                                   |                    |
| SSH •                                            | ~                                                                                                    | TCP                                                                                                    |                                                                       | 22                                                                                                    | Custom 🗸                              | 0.0.0.0/0                             | e.g. SSH for Admin Desktop                                       | 8                  |
| HTTP                                             | ~                                                                                                    | TCP                                                                                                    |                                                                       | 80                                                                                                    | Custom 🗸                              | 0.0.0.0/0, ::/0                       | e.g. SSH for Admin Desktop                                       | 8                  |
| HTTPS                                            | •                                                                                                    | TCP                                                                                                    |                                                                       | 443                                                                                                    | Custom 🗸                              | 0.0.0.0/0, ::/0                       | e.g. SSH for Admin Desktop                                       | 8                  |
| A War<br>Rules                                   | ning<br>s with source of 0.0.0.00 allow                                                                                                    | all IP addresses to access yo                                                                                                    | our instance. We recon                                                | mend setting security group rules to allow access from k                                                          | nown IP addresses only.               |                                       |                                                                  |                    |
|                                                  |                                                                                                    |                                                                                                    |                                                                       |                                                                                                    |                                       |                                       | Cancel Previous Revie                                            | w and Launch       |
| Feedback En                                      | glish (US) 🔻                                                                                                    |                                                                                                    |                                                                       |                                                                                                    | Ø 2008 - 20                           | 121, Amazon Web Services, Inc. or its | s affiliates. All rights reserved. Privacy Policy Terms of Use ( | Cookie preferences |

then click on *Review and Launch*, choose your key pair and click on *Launch Instances*:

| aws           | Services 🔻            |                  |                  |                                | Q Sea            | rch for services, features, ma                              | rketplace products, and docs                                           | [Alt+S]                                                               |                             | ∑ 🕹 VLM Support GmbH ▼                                                        | Frankfurt 🔻 | Support 🔻       |
|---------------|-----------------------|------------------|------------------|--------------------------------|------------------|-------------------------------------------------------------|------------------------------------------------------------------------|-----------------------------------------------------------------------|-----------------------------|-------------------------------------------------------------------------------|-------------|-----------------|
| 1. Choose     | AMI 2. Choose Inst    | tance Type       | 3. Configure Ins | tance 4. Add Storage           | 5. Add Tags      | 6. Configure Security Group                                 | 7. Review                                                              |                                                                       |                             |                                                                               |             |                 |
| Step 7        | : Review Ins          | stance L         | aunch            |                                |                  |                                                             |                                                                        |                                                                       |                             |                                                                               |             |                 |
| Please rev    | iew your instance lau | unch details.    | You can go ba    | ck to edit changes for eac     | h section. Click | Launch to assign a key pa                                   | ir to your instance and complete                                       | the launch process.                                                   |                             |                                                                               |             | 1               |
|               |                       |                  |                  |                                |                  |                                                             |                                                                        |                                                                       |                             |                                                                               |             |                 |
|               | Your instances may    | be accessibl     | e from any IP a  | address. We recommend          | that you update  | e your security group rules to                              | o allow access from known IP ad                                        | Idresses only.                                                        |                             |                                                                               |             |                 |
|               | You can also open a   | additional por   | ts in your secu  | rity group to facilitate acc   | ess to the appl  | ication or service you're runr                              | ning, e.g., HTTP (80) for web set                                      | vers. Edit security groups                                            |                             |                                                                               |             |                 |
|               |                       |                  |                  |                                |                  | Select an existing                                          | u key pair or create a                                                 | new key pair                                                          | ×                           |                                                                               |             |                 |
| ▼ AMI         | Details               |                  |                  |                                |                  |                                                             | ,, puil of ofeate t                                                    |                                                                       | ~                           |                                                                               |             | Edit AMI        |
| Ű             | Amazon Linux          | x 2 AMI (HVI     | M), SSD Volu     | me Type - ami-0db9040e         | eb3ab7450        | A key pair consists of a pub                                | lic key that AWS stores, and a                                         | private key file that you store.                                      | Together,                   |                                                                               |             |                 |
| Free<br>eligi | te a                  | comes with th    | ve years suppor  | t. it provides Linux kernel 4. | 14 tuned for     | they allow you to connect to<br>to obtain the password used | your instance securely. For Win<br>I to log into your instance. For Li | dows AMIs, the private key file<br>inux AMIs, the private key file al | is required<br>llows you to | pes through extras. This AMI is the successor of the Amazon Linux AM          | ir that is  |                 |
|               | Root Device Type: o   | ebs Virtualizati | ion type: hvm    |                                |                  | securely SSH into your insta                                | ince.                                                                  |                                                                       |                             |                                                                               |             |                 |
| ▼ Insta       | псе Туре              |                  |                  |                                |                  | Note: The selected key pair                                 | will be added to the set of keys                                       | authorized for this instance. Lea                                     | arn more                    |                                                                               | Edit ins    | stance type     |
| Inet          | ance Type             | ECUe             | UCPILe           | Memory (GiB)                   | Instan           | about removing existing key                                 | / pairs from a public AMI .                                            |                                                                       |                             |                                                                               |             |                 |
| .115          |                       | 1003             |                  | memory (only                   |                  | Choose an existing ke                                       | ey pair                                                                |                                                                       | ~                           |                                                                               |             |                 |
| t2.n          | icro                  |                  | 1                | 1                              | EBS or           | ds                                                          |                                                                        |                                                                       | ~                           |                                                                               |             |                 |
| ▼ Seci        | rity Groups           |                  |                  |                                |                  | I acknowledge that I                                        | have access to the selected priv                                       | vate key file (ds.pem), and that                                      | without                     |                                                                               | Edit secu   | rity groups     |
| 5000          | ny oroups             |                  |                  |                                |                  | this file, I won't be able t                                | to log into my instance.                                               |                                                                       |                             |                                                                               |             | ing graups      |
| Secu          | ity group name        | launch-          | wizard-4         | 10001 04 4 1740 05 45          | 070.00.00        |                                                             |                                                                        |                                                                       |                             |                                                                               |             |                 |
| Desc          | iption                | launch-          | wizaro-4 create  | ed 2021-04-14113:05:45.        | 873+02:00        |                                                             |                                                                        | Cancel Launch Ins                                                     | stances                     |                                                                               |             |                 |
| Тур           | . ()                  |                  | Protocol (       | D                              | Port Rang        | e (j)                                                       | Source (i)                                                             | Description (i)                                                       |                             |                                                                               |             |                 |
| SSF           |                       |                  | TCP              |                                | 22               |                                                             | 0.0.0/0                                                                |                                                                       |                             |                                                                               |             |                 |
| нтт           | P                     |                  | TCP              |                                | 80               |                                                             | 0.0.0/0                                                                |                                                                       |                             |                                                                               |             |                 |
| нтт           | P                     |                  | TCP              |                                | 80               |                                                             | ::/0                                                                   |                                                                       |                             |                                                                               |             |                 |
| нтт           | PS                    |                  | TCP              |                                | 443              |                                                             | 0.0.0/0                                                                |                                                                       |                             |                                                                               |             |                 |
|               |                       |                  |                  |                                |                  |                                                             |                                                                        |                                                                       |                             | Cancel                                                                        | Previous    | Launch          |
|               | _                     |                  |                  |                                |                  |                                                             |                                                                        |                                                                       |                             |                                                                               |             |                 |
| Feedback      | English (US) 🔻        |                  |                  |                                |                  |                                                             |                                                                        | 0 2008 -                                                              | 2021, Amazon Web            | b Services, Inc. or its affiliates. All rights reserved. Privacy Policy Terms | of Use Coo  | kie preferences |

7. You will be redirected to the following screen. Click on View Instances to go to your instance list:

| a          | Services ▼ Q. Search for services, features, marketplace products, and docs [Alt+5]                                                                                                    |                                                         |
|------------|----------------------------------------------------------------------------------------------------|---------------------------------------------------------|
| Lau        | unch Status                                                                                                    |                                                         |
| Luu        | unor status                                                                                                    |                                                         |
| •          | Your instances are now launching The following instance launches have been initiated: i-0576948803c57c4dc View launch log                                                                                                    |                                                         |
| C          | Get notified of estimated charges     Create billing alerts to get an email notification when estimated charges on your AWS bill exceed an amount you define (for example, if you exceed the free usage lier).                               |                                                         |
| How        | w to connect to your instances                                                                                                    |                                                         |
| Your in    | instances are launching, and it may take a lew minutes until they are in the running state, when they will be ready for you to use. Usage hours on your new instances will start immediately and continue to accrue until you stop or termin | nate your instances.                                    |
| Click V    | View Instances to monitor your instances' status. Once your instances are in the running state, you can connect to them from the Instances screen. Find out how to connect to your instances.                                                |                                                         |
| <b>▼</b> H | Here are some helpful resources to get you started                                                                                                    |                                                         |
| • Ho       | fow to connect to your Linux instance                                                                                                    |                                                         |
| • Le       | .earn about AWS Free Usage Tier • Amazon EC2: Discussion Forum                                                                                                    |                                                         |
| While      | le your instances are launching you can also                                                                                                    |                                                         |
| • Cre      | reate status check alarms to be notified when these instances fail status checks. (Additional charges may apply)                                                                                                    |                                                         |
| • Cri      | Zreate and Attach Additional EBS volumes (Additional charges may apply)                                                                                                    |                                                         |
| - 110      | minifa semuh Bronbe.                                                                                                    |                                                         |
|            |                                                                                                    | View Instances                                          |
|            |                                                                                                    |                                                         |
|            |                                                                                                    |                                                         |
|            |                                                                                                    |                                                         |
|            |                                                                                                    |                                                         |
|            | AND AN Incom University of Antonio State States States States States                                                                                                    | Princes Balling Trans of the Cardia and Frances         |
| Feed       | ceater engenn (us) V                                                                                                    | eserved. Privacy Policy Terms of Use Cookie preferences |

8. Locate the IP address of recently created instance:

| aws Services <b>v</b>   | Q Search for services, features, marketplace products, and docs [Alt+S]                                                                                       |         |
|-------------------------|----------------------------------------------------------------------------------------------------|---------|
| New EC2 Experience      | Instances (3) Info                                                                                                    | •       |
| EC2 Dashboard New       | Q. Filter instances < 1 >                                                                                                    | ۲       |
| Events                  | 🗌 Name 🔻 Instance ID 🛛 Instance state 🔻 Instance type 🔻 Status check 🛛 Alarm status 🗛 Availability Zone 🔻 Public IPv4 DNS 🔍 Public IPv4 DNS 🔍 Public IPv4 DNS | ⊽       |
| Tags                    | 🗌 🚛 🚛 🖓 🕹 🖓 🕹 🕹 🕹 🕹 🕹 🕹 🕹 🕹 🕹 🕹 🕹 🕹 🕹                                                                                                    |         |
| Limits                  | - I-057694803c57c4dc 🥥 Running @,Q. t2.micro - No alarms 🕂 eu-central-1b ec2-35-158-95-94.eu-c 355.158.95.94                                                  |         |
| ▼ Instances             | - I-034a2c11e3c17406a 🥝 Running @,Q, t2micro 🕜 2/2 checks passec No alarms 🕂 eu-central-1c et2-18-185-71-65.eu-c                                              |         |
| Instances New           |                                                                                                    |         |
| Instance Types          |                                                                                                    |         |
| Launch Templates        |                                                                                                    |         |
| Spot Requests           |                                                                                                    |         |
| Savings Plans           |                                                                                                    |         |
| Reserved Instances New  |                                                                                                    |         |
| Dedicated Hosts         |                                                                                                    |         |
| Capacity Reservations   | Select an instance above                                                                                                    |         |
| ▼ Images                |                                                                                                    |         |
| AMIs                    |                                                                                                    |         |
| ▼ Elastic Block Store   |                                                                                                    |         |
| Volumes                 |                                                                                                    |         |
| Snapshots               |                                                                                                    |         |
| Lifecycle Manager       |                                                                                                    |         |
| ▼ Network & Security    |                                                                                                    |         |
| Security Groups New     |                                                                                                    |         |
| Elastic IPs New         |                                                                                                    |         |
| Placement Groups        |                                                                                                    |         |
| Key Pairs               |                                                                                                    |         |
| Network Interfaces New  |                                                                                                    |         |
| Feedback English (US) 🔻 | © 2008 - 2021, Amazon Web Services, Inc. or As uffinites. All hights reserved Philosy Policy Terms of Use Cookie pret                                         | erences |

9. Using an SSH client, connect into your instance using *ec2-user* account:

| vlw@localhost:"\$ ssh ec2-usen035,158,95,94<br>The authenticity of host '35,158,95,94 (35,158,95,94)' can't be established.<br>ECDSA key fingerprint is SH0256:/RNBEWF6uSDD+SCoopON22dJ6idzAYbM621fogeMX0c,<br>Are you sure you want to continue connecting (yes/no/[fingerprint])? |  |
|----------------------------------------------------------------------------------------------------|--|
|                                                                                                    |  |
|                                                                                                    |  |
|                                                                                                    |  |
|                                                                                                    |  |
|                                                                                                    |  |
|                                                                                                    |  |

You will be asked if you accept SSH fingerprint, type yes then press enter.

Run the following command to add Viprinet Repository into your list: *\$ sudo yum -y install https://aws.vipri.net/amzn2/viprinet-repo-latest.amzn2.x86\_64.rpm* 

| ulationalizatif sch ack-upger03.188.05.94<br>The authoritation of host 75,05.95,94 (2015),95,94) (2017)<br>EUSA hog fingerrint i SHCC55/96EHFAGD0 SGogetC2351idSHC25[agd<br>Fag SQ zarg you wat to cortine connecting (ugs/cx/fingering);<br>Narning: Permanently added '35,189,45,94' (EUSA) to hist of known<br>Last logint Weight 1112111 2021 from host-155-060-62-013.44,.come                                                                                                    | skod.<br>MOC.<br>Boots.                                                                                                    |         |            |                   |
|----------------------------------------------------------------------------------------------------|----------------------------------------------------------------------------------------------------|---------|------------|-------------------|
| // Awazon Linux 2 AMI                                                                                                    |                                                                                                    |         |            |                   |
| <pre>http://www.awacc.com/awacco/invc-//<br/>be pedages meeds for secrity_1_2 pedages available<br/>buckmeets/pedages/pedages/</pre> | /www?/Packages/viprinst-report/021823-01, awar0, v86,54,rpa<br>Kirpen viprinsterreport/021823-01, awar0, v86,54<br>prim to be installed |         |            | 2.3 kB 00:00:00   |
| awzn2~core/2/x86_64                                                                                                    |                                                                                                    |         |            | I 3,7 kB 00:00:00 |
| Bependencies Resolved                                                                                                    |                                                                                                    |         |            |                   |
| Package                                                                                                    | Arch                                                                                                    | Version | Repository | Size              |
| Installing:<br>viprimeturepo                                                                                                    |                                                                                                    |         |            | 206               |
| Transaction Summary                                                                                                    |                                                                                                    |         |            |                   |
| Install 1 Package                                                                                                    |                                                                                                    |         |            |                   |
| tetal sine: 206<br>Installed sine: 200<br>Benilogian packages:<br>Bening transaction dask<br>Bening transaction dask<br>Bening transaction dask<br>Bening transaction dask<br>Bening transaction dask<br>Perifyin : urginistra-peo-20210223-01,aucc2,x86,64<br>Verfiyin : urginistra-peo-20210223-01,aucc2,x86,64                                                                                                    |                                                                                                    |         |            | 1/1<br>1/1        |
| Installed:<br>viprinet-repo.x86_64 0:20210323-01.amzn2                                                                                                    |                                                                                                    |         |            |                   |
| Complete!<br>[ec2-user@ip-172-31-46-78 "]\$                                                                                                    |                                                                                                    |         |            |                   |

Execute the following command to add Viprinet package:

sudo yum install -y viprinet

This command will also install needed dependencies:

| Install 1 Package (+9 Bependent packages)                                                                                                    |                                                                                                    |
|----------------------------------------------------------------------------------------------------|----------------------------------------------------------------------------------------------------|
| Text al. doublest tize 7.4 M<br>Installant tizz 7.4 M<br>Bool (1994) pred type:<br>(2010) ent-type: 7.4 As and C.J. (1995, 64 rpm<br>(2010) ent-type: 7.4 As and C.J. (1995, 64 rpm<br>(2010) ent-type: 7.4 As and C.J. (1995, 64 rpm<br>(2010) ent-type: 7.4 As and C.J. (1995, 64 rpm<br>(2010) ent-type: 7.4 As and C.J. (1995, 64 rpm<br>(2010) ent-type: 7.4 As and C.J. (1995, 64 rpm<br>(2010) ent-type: 7.4 As and C.J. (1995, 64 rpm<br>(2010) ent-type: 7.4 As and C.J. (1995, 64 rpm<br>(2010) ent-type: 7.4 As and C.J. (1995, 64 rpm<br>(2010) ent-type: 7.4 As and C.J. (1995, 64 rpm<br>(2010) ent-type: 7.4 As and C.J. (1995, 64 rpm<br>(2010) ent-type: 7.4 As and C.J. (1995, 64 rpm<br>(2010) ent-type: 7.4 As and C.J. (1995, 64 rpm<br>(2010) ent-type: 7.4 As and C.J. (1995, 64 rpm)<br>(2010) ent-type: 7.4 As and C.J. (1995, 64 rpm)<br>(2010) ent-type: 7.4 A | 57         k3         00:00:00           325         k3         00:00:00           1701         k3         00:00:00           164         k3         00:00:00           164         k3         00:00:00           164         k3         00:00:00           138         k3         00:00:00           3,5         k3         00:00:00 |
| Total                                                                                                    | 18 MB/s   7,4 MB 00:00:00                                                                                                    |
| Raming Francescin Orbits<br>Transaction test accessed<br>for francescina test accessed<br>for final final                                                                              | 1/10                                                                                                    |
| Installing : 1:rot-ran-sact-1hr-5, 2:-48, and 2, a6, 64<br>Installing : accept-1:hr-5, 1:P-5, and 0, 2: a6, 64<br>Installing : Forder 1:2, 8, arg. unit. 2: a6, 64                                                                                                    | 2/10<br>3/10<br>4/10                                                                                                    |
| 1 (1997) 1119 - 1119 - 119 - 119 - 119 - 119 - 119 - 119 - 119 - 119 - 119 - 119 - 119 - 119 - 119 - 119 - 119 - 119 - 11                                                                                       | 5/10<br>5/10<br>7/10<br>8/10                                                                                                    |
| Installing : quagar-11, 35, 22, 43, and 2, 403, 46<br>Installing : quagar-11, 35, 22, 43, and 2, 463, 46                                                                                                    | 9/10<br>10/10                                                                                                    |
| L'encode gautine "non recto gautoni gradoni gradoni d'une riverte de la constructione de la constructione de la<br>Une future : encode de la constructione de la constructione de la constructione de la constructione de la const                                                                                                    | 1/10                                                                                                    |
| Ver 1 jung 1 1 Inter-soupe 5, 7, 2-43, asse 2, 1, 465, 84<br>Ver 1 jung 1 - 1045-3, asse 2, 1, 465, 346 - 1045 - 1045 - 1045 - 1045 - 1045 - 1045 - 1045 - 1045 - 1045 - 1045                                                                                                    | 3/10<br>4/10                                                                                                    |
| Versijng : Linet-tamp: Line 5,7,2-43, word 2,1,46,54<br>Versijng : indexte-1,2,6+2-3, word 2,1,46,54                                                                                                    | 5/10<br>6/10                                                                                                    |
| Verfung : prind:1.2.8.psr.wr.1.am22.0.8.64                                                                                                    | 7/10<br>8/10                                                                                                    |
| Ver trajno : akutoper inforta-n.j.e-h.jazzi, 0.2.700.04<br>Ver trajno : n. n.pz. dipi-0.2.aux0.04<br>Ver trajno : n. n.pz. dipi-0.2.aux0.04                                                                                                    | 9/10<br>10/10                                                                                                    |
| Installed: 01/2014/06/95-05_astr2                                                                                                    |                                                                                                    |
| Bernstong Intellight<br>autogen Illevia - 56,54 04:2,545-28,aux2,0.2 mbrane_05,54 115,7,2-43,aux2,1 mbrane_11br,56,54 115,7,2-43,aux2,1 mbrane_11br,56,54 04,2,545-23,aux2,0.2 mbrane_05,54 04,2,545-23,aux2,0.2 mbrane_05,54 04,2,54,2,545-23,aux2,0.2 mbrane_05,54 04,2,545-23,aux2,0.2 mbrane_05,54 04,2,545-23,aux2,0.2 mbrane_05,54 04,2,545-23,aux2,0.2 mbrane_05,54 04,2,545-23,aux2,0.2 mbrane_05,54 04,2,545-23,aux2,0.2 mbrane_05,54 04,2,545-23,aux2,0.2 mbrane_05,54 04,2,545-23,aux2,0.2 mbrane_05,54 04,2,545-23,aux2,0.2 mbrane_05,54 04,2,545-23,aux2,0.2 mbrane_05,54 04,2,545-23,aux2,0.2 mbrane_05,54 04,2,545-23,aux2,0.2 mbrane_05,54 04,2,545-23,aux2,0.2                                                                                    | umper.x86_64 0:2.145-3.amzn2.0.2                                                                                                    |
| Saplatel<br>[ex2-use 1:p-172-31-45-78 ~]6                                                                                                    |                                                                                                    |

10. Using your browser access the following address:

http://<ip-address-of-your-instance>/

then you will be asked if you want to proceed using HTTPS (secure protocol), confirm by clicking Yes:

| 🐙 Login X +                                                                                                    |                                                                                                    |            |  |
|----------------------------------------------------------------------------------------------------|----------------------------------------------------------------------------------------------------|------------|--|
| (i) 💋 35.158.95.94 llogin/app.html                                                                                                    | 🖾 🕁                                                                                                    | III\ 🗊 🛎 🗉 |  |
|                                                                                                    |                                                                                                    |            |  |
| AdminDesk Login                                                                                                    |                                                                                                    | viprine    |  |
| Welcome to the AdminiStration interface. Please<br>log in using your administrator username and password.                                                                                                    |                                                                                                    |            |  |
| Use of this computer system without authority or in excess<br>of granted authority, such as access through use of<br>another's Username and/or passworld will be prosented.<br>For site security purposes this system monitors, identifies<br>and logs all access. |                                                                                                    |            |  |
| This interfaces requires Javascript to be used. The legacy                                                                                                    |                                                                                                    |            |  |
| Security warming           You are currently using the HTTP vertion of the login screen. It is not moormment login to the router over an unexcepted internet connection. Do wish you to swith a secure SSU/TLS-encrypted HTTP's connection?                        | dad to<br>tch over to                                                                                                    |            |  |
|                                                                                                    |                                                                                                    |            |  |
|                                                                                                    |                                                                                                    |            |  |
|                                                                                                    | O      O     O      O      O     O      O     O      O     O      O     O | O          |  |

A self signed SSL certificated was generated, due to this you will receive a notification about a Potential Security Risk Ahead. Click on Advanced the confirm access to site.

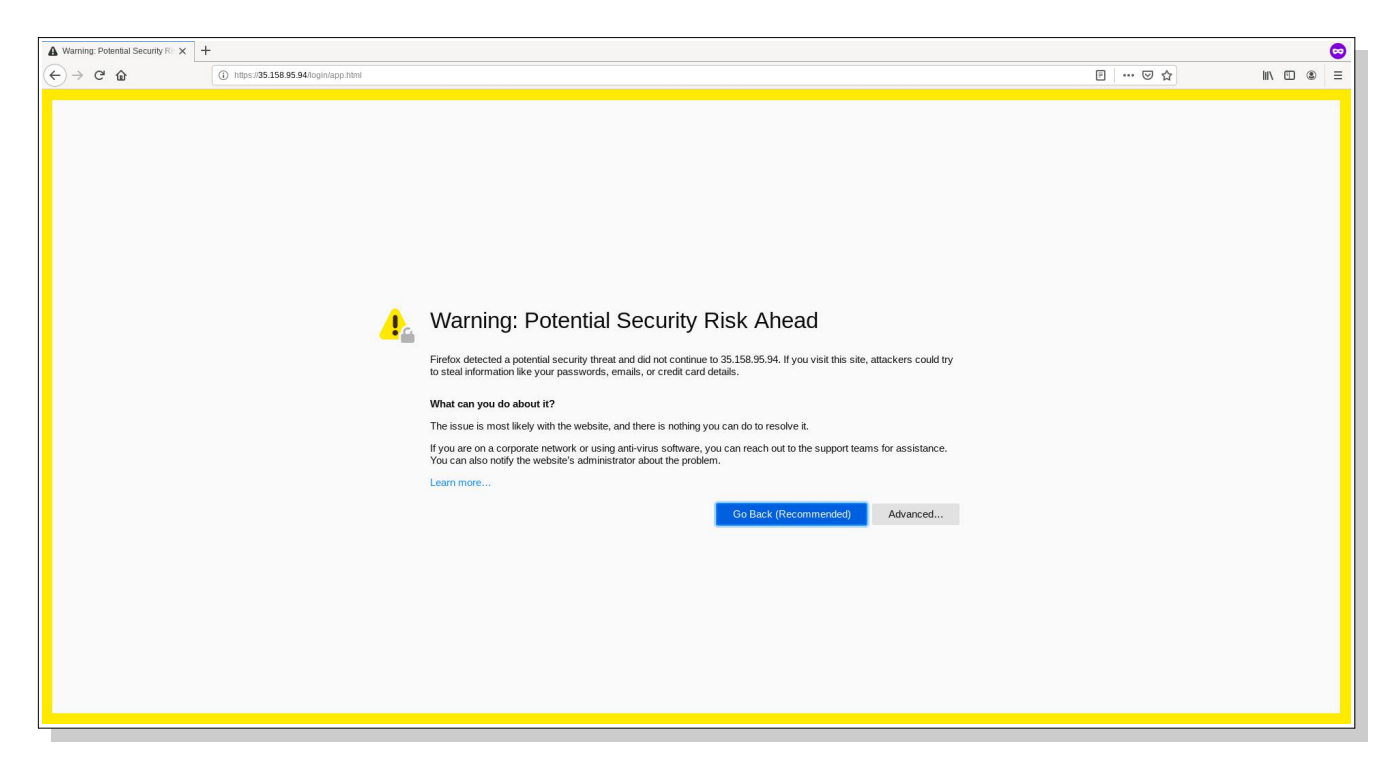

Log in using default credential:

### Username: root Password: viprinet

| m Lugin ∧                      | +                                                          |      | <b>S</b>  |
|--------------------------------|------------------------------------------------------------|------|-----------|
| ↔ ∀ ⊕                          | 🛈 🐔 https://35.158.95.94/login/app.html                    | 🖾 🕁  | II\ ⊡ ® ≡ |
| $( \epsilon ) \Rightarrow  C $ | ▶ Provide 3 table 3 de de de de de de de de de de de de de | U \$ | viprinet* |

You should get redirected to the Viprinet Administration Web Interface:

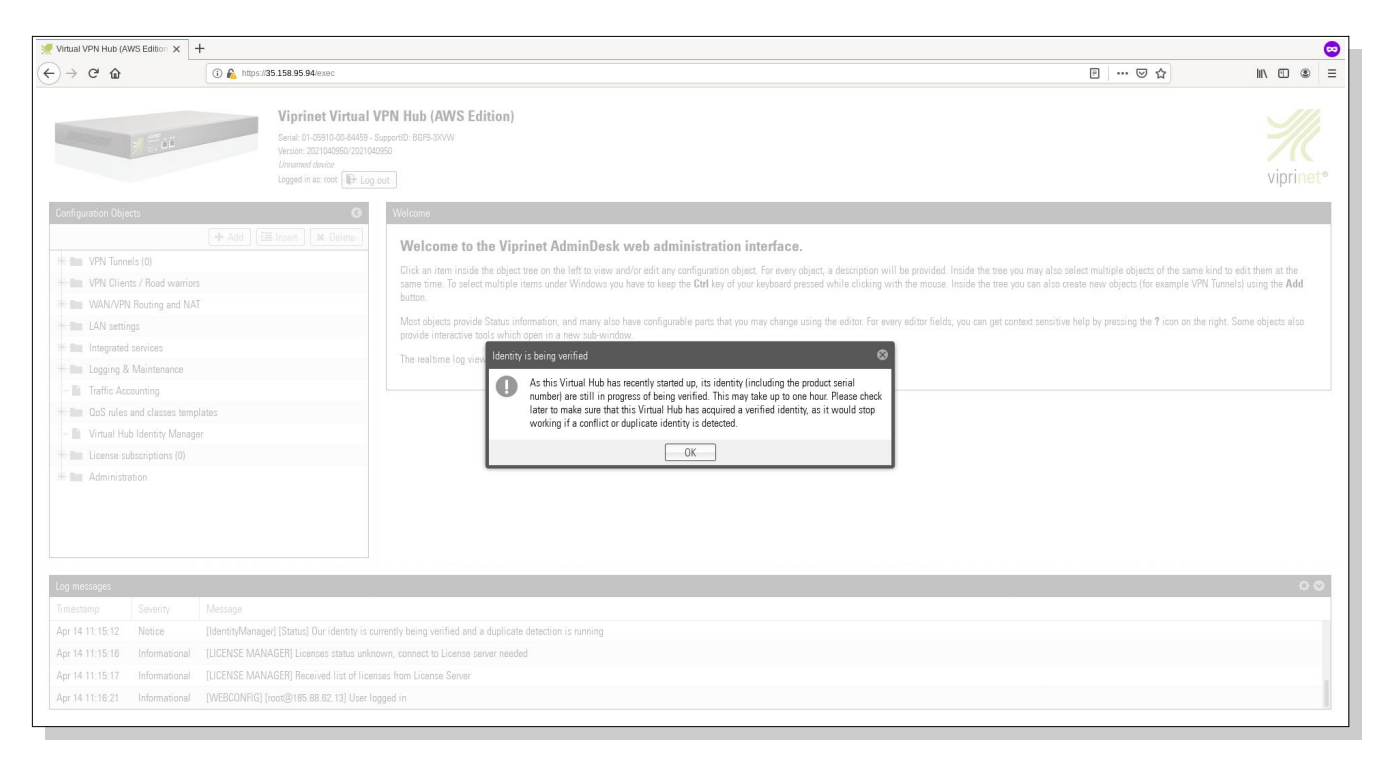

# Remember that your web interface is public to the Internet. So change the root password <u>now</u>!

That's all. Congratulations for setting up your Viprinet Virtual Hub on AWS.